# Exemple de configuration de LDAP sur des périphériques IOS utilisant des mappages d'attributs dynamiques

### Contenu

Introduction Conditions préalables Conditions requises Components Used Conventions Problème principal Solution Configuration Exemple de configuration Outils AD Problèmes potentiels Vérification Dépannage Dépannage des commandes Informations connexes

### **Introduction**

Ce document décrit comment utiliser l'authentification LDAP (Lightweight Directory Access Protocol) sur les têtes de réseau Cisco IOS<sup>®</sup> et modifier le <u>nom distinctif relatif</u> (RDN) par défaut de Common Name (CN) à sAMAccountName.

## **Conditions préalables**

### **Conditions requises**

Aucune spécification déterminée n'est requise pour ce document.

### **Components Used**

Les informations de ce document sont basées sur un périphérique Cisco IOS qui exécute le logiciel Cisco IOS Version 15.0 ou ultérieure.

The information in this document was created from the devices in a specific lab environment. All of the devices used in this document started with a cleared (default) configuration. If your network is

live, make sure that you understand the potential impact of any command.

### **Conventions**

Pour plus d'informations sur les conventions utilisées dans ce document, reportez-vous à <u>Conventions relatives aux conseils techniques Cisco.</u>

## Problème principal

La plupart des utilisateurs de Microsoft Active Directory (AD) avec LDAP définissent généralement leur RDN comme sAMAccountName. Si vous utilisez le proxy d'authentification (auth-proxy) et un dispositif de sécurité adaptatif (ASA) comme tête de réseau pour vos clients VPN, ceci est facilement réparable si vous définissez le type de serveur AD lorsque vous définissez le serveur AAA ou si vous entrez la commande <u>ldap-naming-attribute</u>. Cependant, dans le logiciel Cisco IOS, aucune de ces options n'est disponible. Par défaut, le logiciel Cisco IOS utilise la valeur d'attribut CN dans AD pour l'authentification des noms d'utilisateur. Par exemple, un utilisateur est créé dans AD en tant que *John Fernandes*, mais son ID utilisateur est stocké en tant que *jfern*. Par défaut, le logiciel Cisco IOS vérifie la valeur CN. Autrement dit, le logiciel vérifie l'authentification par nom d'utilisateur *John Fernandes* et non la valeur sAMAccountName de *jfern* pour l'authentification. Afin de forcer le logiciel Cisco IOS à vérifier le nom d'utilisateur à partir de la valeur d'attribut sAMAccountName, utilisez des mappages d'attributs dynamiques comme indiqué dans ce document.

## **Solution**

Bien que les périphériques Cisco IOS ne prennent pas en charge ces méthodes de modification RDN, vous pouvez utiliser des mappages d'attributs dynamiques dans le logiciel Cisco IOS afin d'obtenir un résultat similaire. Si vous entrez la commande **show Idap attribute** sur la tête de réseau Cisco IOS, vous verrez ce résultat :

| Attribut LDAP        | Form<br>at | Attribut AAA            |
|----------------------|------------|-------------------------|
| airespaceBwDataBurst | Long       | bsn-data-bandwidth-     |
| Contract             | ue         | burst-contrt            |
| userPassword         | Chaî       | mot de passe            |
|                      | ne         |                         |
|                      | (strin     |                         |
|                      | g)         |                         |
| airespaceBwRealBurst | Long       | bsn-realtime-bandwidth- |
| Contract             | ue         | burst-c                 |
| TypeEmployé          | Chaî       | type d'employé          |
|                      | ne         |                         |
|                      | (strin     |                         |
|                      | g)         |                         |
| airespaceServiceType | Long       | service-type            |
|                      | ue         |                         |
| nomACLairespace      | Chaî       |                         |
|                      | ne         | bsn-acl-name            |
|                      | (strin     |                         |

|                                | g)                         |                                    |
|--------------------------------|----------------------------|------------------------------------|
| priv-lvl                       | Long<br>ue                 | priv-lvl                           |
| membreDe                       | DN<br>de<br>chaî<br>ne     | groupe de demandeurs               |
| cn                             | Chaî<br>ne<br>(strin<br>g) | username (nom<br>d'utilisateur)    |
| airespaceDSCP                  | Long<br>ue                 | bsn-dscp                           |
| policyTag                      | Chaî<br>ne<br>(strin<br>g) | tag-name                           |
| airespaceQOSLevel              | Long<br>ue                 | bsn-qos-level                      |
| airespace8021PType             | Long<br>ue                 | type bsn-8021p                     |
| airespaceBwRealAveC<br>ontract | Long<br>ue                 | bsn-realtime-bandwidth-<br>moyenne |
| airespaceNomInterface<br>Vlan  | Chaî<br>ne<br>(strin<br>g) | bsn-vlan-interface-name            |
| airespaceVapId                 | Long<br>ue                 | bsn-wlan-id                        |
| airespaceBwDataAveC<br>ontract | Long<br>ue                 | bsn-data-bandwidth-<br>moyenne-con |
| sAMAccountName                 | Chaî<br>ne<br>(strin<br>g) | sam-account-name                   |
| infosContactRéunion            | Chaî<br>ne<br>(strin<br>g) | coordonnées-info                   |
| NuméroTéléphone                | Chaî<br>ne<br>(strin<br>g) | numéro de téléphone                |

Comme vous pouvez le voir dans l'attribut mis en surbrillance, le périphérique d'accès au réseau (NAD) Cisco IOS utilise cette carte d'attribut pour les demandes d'authentification et les réponses. En gros, une carte dynamique des attributs LDAP dans le périphérique Cisco IOS fonctionne de manière bidirectionnelle. En d'autres termes, les attributs sont mappés non seulement lorsqu'une réponse est reçue, mais également lorsque des requêtes LDAP sont envoyées. Sans mappages d'attributs définis par l'utilisateur, configuration LDAP de base sur la NAD, vous voyez ce message de journal lorsque la demande est envoyée :

```
*Jul 24 11:04:50.568: LDAP: Check the default map for aaa type=username
*Jul 24 11:04:50.568: LDAP: Ldap Search Req sent
ld 1054176200
base dn DC=csco,DC=com
scope 2
filter (&(objectclass=*)(cn=xyz))ldap_req_encode
put_filter "(&(objectclass=person)(cn=xyz))"
put_filter: AND
put_filter_list "(objectclass=person)(cn=xyz)"
put_filter "(objectclass=person)(cn=xyz)"
put_filter: simple
put_filter: simple
put_filter: simple
Doing socket write
*Jul 24 11:04:50.568: LDAP: LDAP search request sent successfully (reqid:13)
Afin de modifier ce comportement et de le forcer à utiliser l'attribut sAMAccourte
```

Afin de modifier ce comportement et de le forcer à utiliser l'attribut sAMAccountName pour la vérification du nom d'utilisateur, entrez la commande **ldap attribute map username** pour créer d'abord cette carte d'attribut dynamique :

ldap attribute map username
 map type sAMAccountName username

Une fois cette carte d'attribut définie, entrez la commande <u>attribute map <dynamic-attribute-map-</u> name> pour mapper cette carte d'attribut au groupe de serveurs AAA sélectionné (aaa-server).

**Remarque :** Afin de faciliter tout ce processus, l'ID de bogue Cisco <u>CSCtr45874</u> (<u>clients</u> <u>enregistrés</u> uniquement) a été enregistré. Si cette demande d'amélioration est implémentée, elle permettra aux utilisateurs d'identifier le type de serveur LDAP utilisé et de modifier automatiquement certaines de ces cartes par défaut pour refléter les valeurs utilisées par ce serveur particulier.

### **Configuration**

Cette section vous fournit des informations pour configurer les fonctionnalités décrites dans ce document.

**Remarque :** utilisez l'<u>outil de recherche de commandes</u> (clients <u>enregistrés</u> uniquement) pour obtenir plus d'informations sur les commandes utilisées dans cette section.

#### Exemple de configuration

Ce document utilise les configurations suivantes :

• Entrez cette commande afin de définir la carte d'attribut dynamique :

ldap attribute map

```
map type sAMAccountName username
```

• Entrez cette commande afin de définir le groupe de serveurs AAA :

```
aaa group server ldap
server
```

• Entrez cette commande afin de définir le serveur :

```
ldap server
ipv4
attribute map
bind authentication root-dn password
base-dn
```

• Entrez cette commande afin de définir la liste des méthodes d'authentification à utiliser :

```
aaa authentication login group
```

#### **Outils AD**

Afin de vérifier le DN absolu d'un utilisateur, entrez l'une des commandes suivantes à partir de l'invite de commandes AD :

dsquery user -name user1

OU

dsquery user -samid user1

**Note :** « user1 » mentionné ci-dessus est dans une chaîne regex. Vous pouvez également inscrire tous les DN du nom d'utilisateur en commençant par user en utilisant la chaîne regex comme « user\*« .

Afin d'inscrire tous les attributs d'un seul utilisateur, entrez cette commande à partir de l'invite de commandes AD :

dsquery \* -filter "(&(objectCategory=Person)(sAMAccountName=username))" -attr \*

#### **Problèmes potentiels**

Dans un déploiement LDAP, l'opération de recherche est effectuée en premier et l'opération de

liaison est effectuée ultérieurement. Cette opération est effectuée car, si l'attribut de mot de passe est retourné dans le cadre de l'opération de recherche, la vérification du mot de passe peut être effectuée localement sur le client LDAP et il n'est pas nécessaire d'effectuer une opération de liaison supplémentaire. Si l'attribut de mot de passe n'est pas retourné, une opération de liaison peut être effectuée ultérieurement. Un autre avantage lorsque vous effectuez l'opération de recherche en premier et l'opération de liaison plus tard est que le DN reçu dans le résultat de la recherche peut être utilisé comme DN utilisateur au lieu de la formation d'un DN lorsque le nom d'utilisateur (valeur CN) est préfixé avec un DN de base.

Il peut y avoir des problèmes lorsque la commande **authentication bind-first** est utilisée avec un attribut défini par l'utilisateur qui change où pointe la carte d'attribut username. Par exemple, si vous utilisez cette configuration, il est probable que votre tentative d'authentification échoue :

ldap server ss-ldap ipv4 192.168.1.3 attribute map ad-map transport port 3268 bind authenticate root-dn CN=abcd,OU=Employees,OU=qwrt Users,DC=qwrt,DC=com password blabla base-dn DC=qwrt,DC=com authentication bind-first ldap attribute-map ad-map map type sAMAccountName username

Par conséquent, vous verrez le message d'erreur Invalid, Result code =49. Les messages du journal seront similaires à ceux-ci :

```
Oct 4 13:03:08.503: LDAP: LDAP: Queuing AAA request 0 for processing
Oct 4 13:03:08.503: LDAP: Received queue event, new AAA request
Oct 4 13:03:08.503: LDAP: LDAP authentication request
Oct 4 13:03:08.503: LDAP: Attempting first next available LDAP server
Oct 4 13:03:08.503: LDAP: Got next LDAP server :ss-ldap
Oct 4 13:03:08.503: LDAP: First Task: Send bind req
Oct 4 13:03:08.503: LDAP: Authentication policy: bind-first
Oct 4 13:03:08.503: LDAP: Dynamic map configured
Oct 4 13:03:08.503: LDAP: Dynamic map found for aaa type=username
Oct 4 13:03:08.503: LDAP: Bind: User-DN=sAMAccountName=abcd, DC=qwrt, DC=com
ldap_req_encode
Doing socket write
Oct 4 13:03:08.503: LDAP: LDAP bind request sent successfully (regid=36)
Oct 4 13:03:08.503: LDAP: Sent the LDAP request to server
Oct 4 13:03:08.951: LDAP: Received socket event
    4 13:03:08.951: LDAP: Checking the conn status
Oct
Oct 4 13:03:08.951: LDAP: Socket read event socket=0
Oct 4 13:03:08.951: LDAP: Found socket ctx
Oct 4 13:03:08.951: LDAP: Receive event: read=1, errno=9 (Bad file number)
Oct 4 13:03:08.951: LDAP: Passing the client ctx=314BA6ECldap_result
wait4msg (timeout 0 sec, 1 usec)
ldap_select_fd_wait (select)
ldap_read_activity lc 0x296EA104
Doing socket read
LDAP-TCP:Bytes read = 109
ldap_match_request succeeded for msgid 36 h 0
changing lr 0x300519E0 to COMPLETE as no continuations
removing request 0x300519E0 from list as lm 0x296C5170 all 0
ldap_msgfree
ldap_msgfree
Oct 4 13:03:08.951: LDAP:LDAP Messages to be processed: 1
Oct 4 13:03:08.951: LDAP: LDAP Message type: 97
```

Oct 4 13:03:08.951: LDAP: Got ldap transaction context from regid 36ldap\_parse\_result Oct 4 13:03:08.951: LDAP: resultCode: 49 (Invalid credentials) Oct 4 13:03:08.951: LDAP: Received Bind Responseldap\_parse\_result ldap err2string Oct 4 13:03:08.951: LDAP: Ldap Result Msg: FAILED:Invalid credentials, Result code =49 Oct 4 13:03:08.951: LDAP: LDAP Bind operation result : failed Oct 4 13:03:08.951: LDAP: Restoring root bind status of the connection Oct 4 13:03:08.951: LDAP: Performing Root-Dn bind operationldap\_req\_encode Doing socket write Oct 4 13:03:08.951: LDAP: Root Bind on CN=abcd,DC=qwrt,DC=com initiated.ldap\_msgfree Oct 4 13:03:08.951: LDAP: Closing transaction and reporting error to AAA Oct 4 13:03:08.951: LDAP: Transaction context removed from list [ldap reqid=36] Oct 4 13:03:08.951: LDAP: Notifying AAA: REQUEST FAILED Oct 4 13:03:08.951: LDAP: Received socket event Oct 4 13:03:09.491: LDAP: Received socket event Oct 4 13:03:09.491: LDAP: Checking the conn status Oct 4 13:03:09.491: LDAP: Socket read event socket=0 Oct 4 13:03:09.491: LDAP: Found socket ctx 4 13:03:09.495: LDAP: Receive event: read=1, errno=9 (Bad file number) Oct Oct 4 13:03:09.495: LDAP: Passing the client ctx=314BA6ECldap\_result wait4msg (timeout 0 sec, 1 usec) ldap\_select\_fd\_wait (select) ldap\_read\_activity lc 0x296EA104 Doing socket read LDAP-TCP:Bytes read= 22 ldap\_match\_request succeeded for msgid 37 h 0 changing lr 0x300519E0 to COMPLETE as no continuations removing request 0x300519E0 from list as lm 0x296C5170 all 0 ldap\_msgfree ldap\_msgfree Oct 4 13:03:09.495: LDAP: LDAP Messages to be processed: 1 Oct 4 13:03:09.495: LDAP: LDAP Message type: 97 Oct 4 13:03:09.495: LDAP: Got ldap transaction context from regid 37ldap\_parse\_result Oct 4 13:03:09.495: LDAP: resultCode: 0 (Success)P: Received Bind Response Oct 4 13:03:09.495: LDAP: Received Root Bind Response ldap parse result Oct 4 13:03:09.495: LDAP: Ldap Result Msg: SUCCESS, Result code =0 Oct 4 13:03:09.495: LDAP: Root DN bind Successful on:CN=abcd,DC=qwrt,DC=com Oct 4 13:03:09.495: LDAP: Transaction context removed from list [ldap regid=37] ldap\_msgfree ldap result wait4msg (timeout 0 sec, 1 usec) ldap\_select\_fd\_wait (select) ldap\_err2string Oct 4 13:03:09.495: LDAP: Finished processing ldap msg, Result:Success 4 13:03:09.495: LDAP: Received socket event Oct

Les lignes en surbrillance indiquent ce qui ne va pas avec la liaison initiale avant l'authentification. Cela fonctionnera correctement si vous supprimez la commande **authentication bind-first** de la configuration ci-dessus.

### **Vérification**

Référez-vous à cette section pour vous assurer du bon fonctionnement de votre configuration.

L'<u>Outil Interpréteur de sortie (clients enregistrés uniquement) (OIT) prend en charge certaines</u> <u>commandes show.</u> Utilisez l'OIT pour afficher une analyse de la sortie de la commande **show**.

- show Idap attributs
- show Idap server all

## **Dépannage**

Cette section fournit des informations que vous pouvez utiliser pour dépanner votre configuration.

#### Dépannage des commandes

L'<u>Outil Interpréteur de sortie (clients enregistrés uniquement) (OIT) prend en charge certaines</u> <u>commandes show.</u> Utilisez l'OIT pour afficher une analyse de la sortie de la commande **show**.

**Remarque :** Consulter les <u>renseignements importants sur les commandes de débogage</u> avant d'utiliser les commandes de **débogage**.

- debug Idap all
- debug Idap event
- debug aaa authentication
- debug aaa authorization

### Informations connexes

- Guide de configuration LDAP AAA Cisco IOS version 15.1MT
- ASA 8.0 : Configurer l'authentification LDAP pour les utilisateurs WebVPN
- Support et documentation techniques Cisco Systems